|     | 目录                                               |
|-----|--------------------------------------------------|
| 1.0 | VPN SETUP TUTORIAL                               |
| 2.0 | BINANCE USDT PURCHASE TUTORIAL (DEPOSIT)         |
| 3.0 | HOW TO WITHDRAW FUNDS                            |
| 4.0 | HOW TO USE BINANCE SIMULATION TRADING<br>ACCOUNT |
| 5.0 | VIDEO TUTORIAL (REFERENCE)                       |
| 6.0 | HOW TO FIND COINS SUITABLE FOR OUR<br>STRATEGY   |

# DISCLAIMER

In certain countries/regions, BingX's terms of service impose specific usage restrictions, which may prevent the BingX mobile application from being accessible in some users' App Store or Play Store. Therefore, users who cannot open a trading account with BingX may need to register accounts on other platforms (such as Binance, Bybit, or Bitget). In some cases, you may also need to use a VPN to access these platforms.

In any case, we are not responsible for any loss or damage you may incur from using any platform or relying on the information provided on such platforms. Your use of the platforms and reliance on the information therein is entirely at your own risk.

Please note that all content is for educational purposes only and does not constitute investment advice. Investing involves risks, and you should make decisions cautiously. We strive to provide the best knowledge and strategies to help you progress faster, but we cannot make any promises or guarantees regarding future earnings or results. All figures are for illustrative purposes only, and individual results and earnings may vary. Furthermore, this website and its organization are not affiliated with Canva, Facebook, Google, or YouTube.

# **1.0 VPN SETUP TUTORIAL**

If you are in a country with service restrictions, such as Singapore, you will need to use a VPN to access exchanges like BingX.

Using a VPN (Virtual Private Network) can help you bypass geographic restrictions and securely access blocked websites and services.

**1**. Go to the Apple App Store or Google Play Store

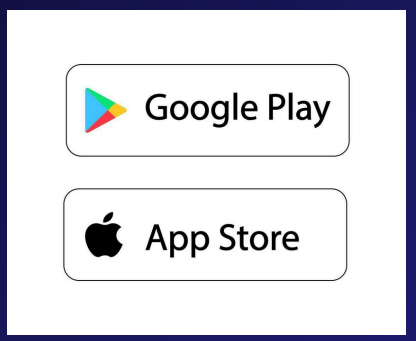

**2**. Search for and download the 'Proton VPN' app.

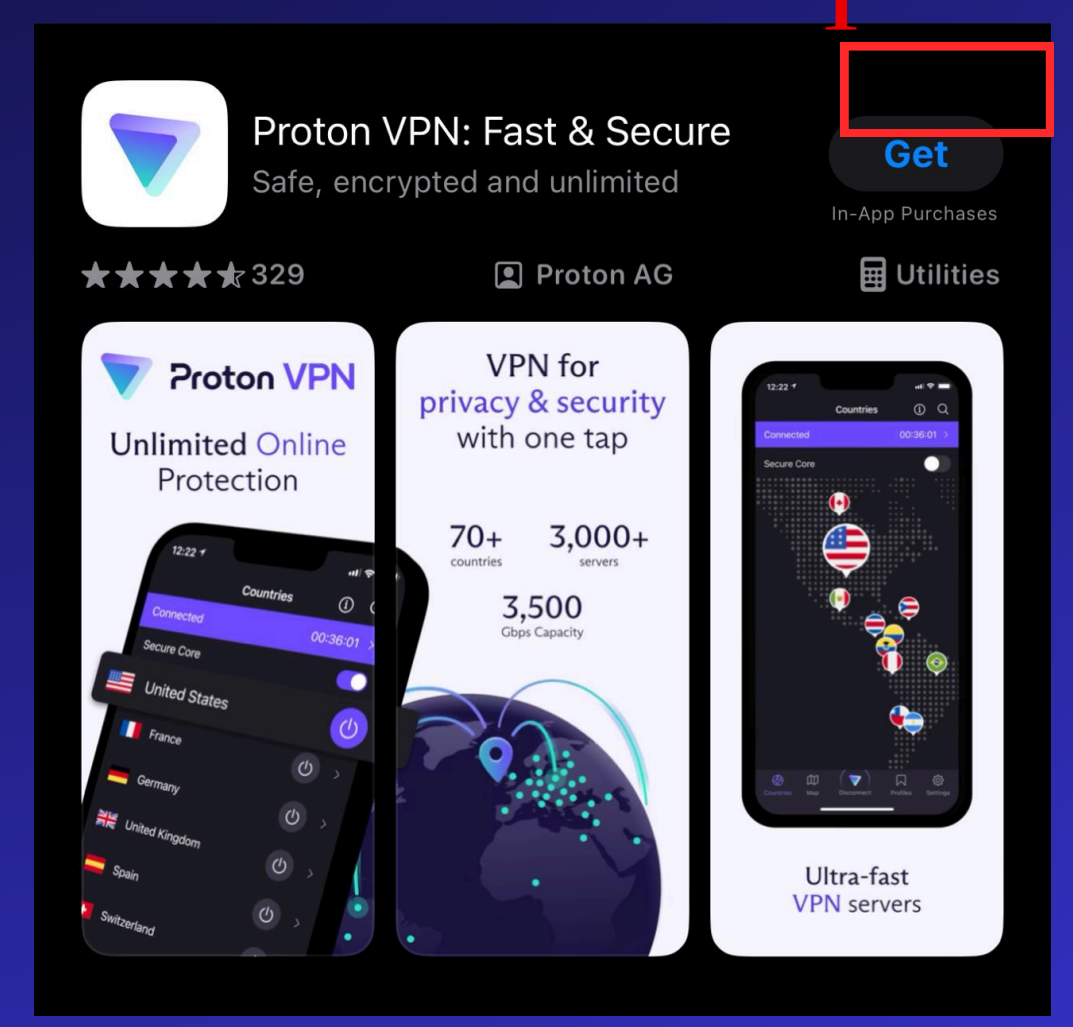

**3** . Create an account, select any available unrestricted country, and connect. You will see that you are connected to the chosen country

| Countries (1) 💰 📿                                                                                                    |
|----------------------------------------------------------------------------------------------------|
| Not Connected                                                                                                    |
| Secure Core                                                                                                    |
|                                                                                                    |
|                                                                                                    |
| Netherlands                                                                                                    |
| ■ United States                                                                                                    |
| Plus locations (67)                                                                                                    |
| Get worldwide coverage with VPN Plus                                                                                                    |
| Argentina (V+)                                                                                                    |
|                                                                                                    |
| Australia                                                                                                    |
| Austria 💎+                                                                                                    |
| Belgium ≓ (♥+)                                                                                                    |
| Image: Symplectic line     Image: Symplectic line     Image: Symplectic line       Countries     Map     Quick Connect     Profiles     Settings |

### Note

You can also use other free VPNs to change your IP location. Be sure to enable the VPN when registering and using Bybit and BingX exchanges.

## **2.0BINANCE USDT PURCHASE TUTORIAL (DEPOSIT)**

Binance is one of the few platforms in Singapore that allows users to purchase cryptocurrencies with Singapore dollars. We will teach you how to buy USDT on Binance.

USDT is a cryptocurrency pegged to the value of the US dollar, used for trading on cryptocurrency exchanges. We need to buy USDT to trade on these platforms.

1. Scan the QR code or <click here to go to the Binance registration page>. Then click 'Sign Up With Email or Phone

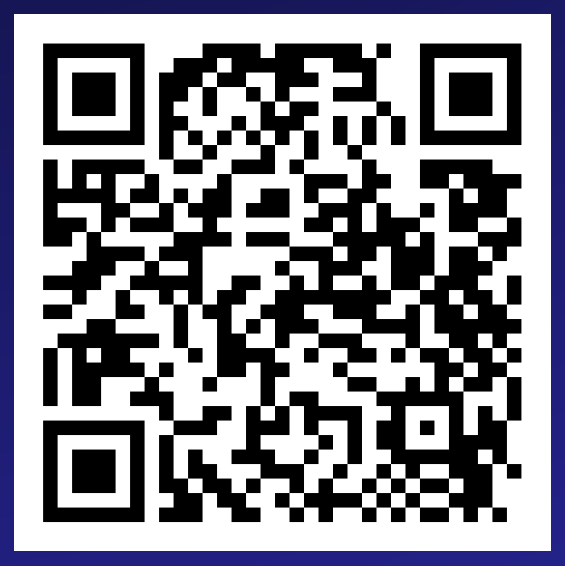

### Note **(**):

If you encounter any issues at any step, you can directly consult the platform's customer service for the quickest resolution

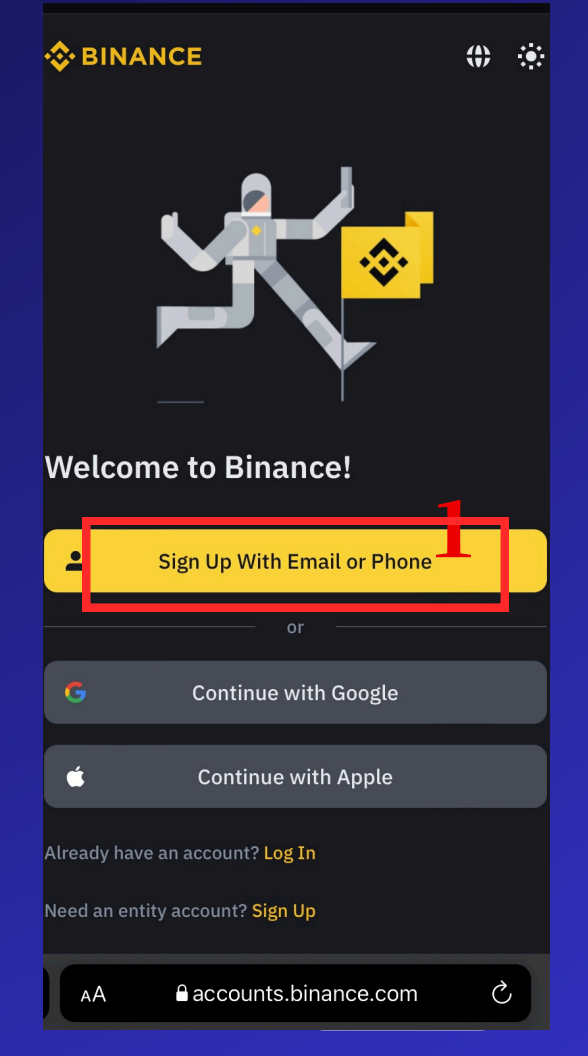

## 2. Next, enter your email address and then click 'Next

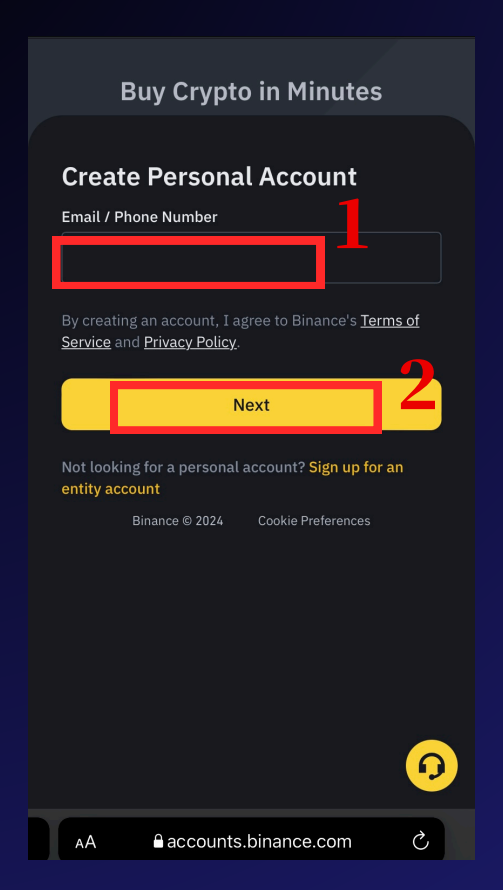

**3.** Check your inbox or spam folder for a 6-digit code, then submit it to verify your email.

| <b>A</b>                                                                         | ← 0 ×                                                                                                    |
|----------------------------------------------------------------------------------|----------------------------------------------------------------------------------------------------|
| 😵 BINANCE                                                                        | Email Verification                                                                                       |
| Your Crypto Journey Starts Now                                                   | Please enter the 6-digit verification code that was<br>sent to ( ;.<br>The code is valid for 30 minutes. |
| Welcome to Binance. Confirm your registration by using the                       | Email Verification Code 2                                                                                |
| Account activation code:                                                         | Dode Sent 9                                                                                              |
| 475379                                                                           | Submit                                                                                                   |
| Security Tips :                                                                  | Didn't receive the code?                                                                                 |
| <ul> <li>Never give your password to anyone.</li> </ul>                          |                                                                                                    |
| <ul> <li>Never call any phone number from someone claimi<br/>Support.</li> </ul> |                                                                                                    |
| <ul> <li>Never send any money to anyone claiming to be a</li> </ul>              |                                                                                                    |
| Enable Google Two-Factor Authentication.                                         |                                                                                                    |
| <ul> <li>Set up your <u>anti-phishing code</u> to add an extra laye</li> </ul>   |                                                                                                    |
| <ul> <li>Bookmark <u>www.binance.com</u> and use <u>Binance Veri</u></li> </ul>  |                                                                                                    |
| domain you're visiting is genuine.                                               |                                                                                                    |
| <ul> <li>For more information, visit <u>15 Tips to Enhance Sec</u></li> </ul>    |                                                                                                    |
| Don't recognize this activity? Please reset your password ar                     |                                                                                                    |

## 4. Set your password as required, then click 'Next'. Enter 117816345 as the referral code to claim your exclusive rewards

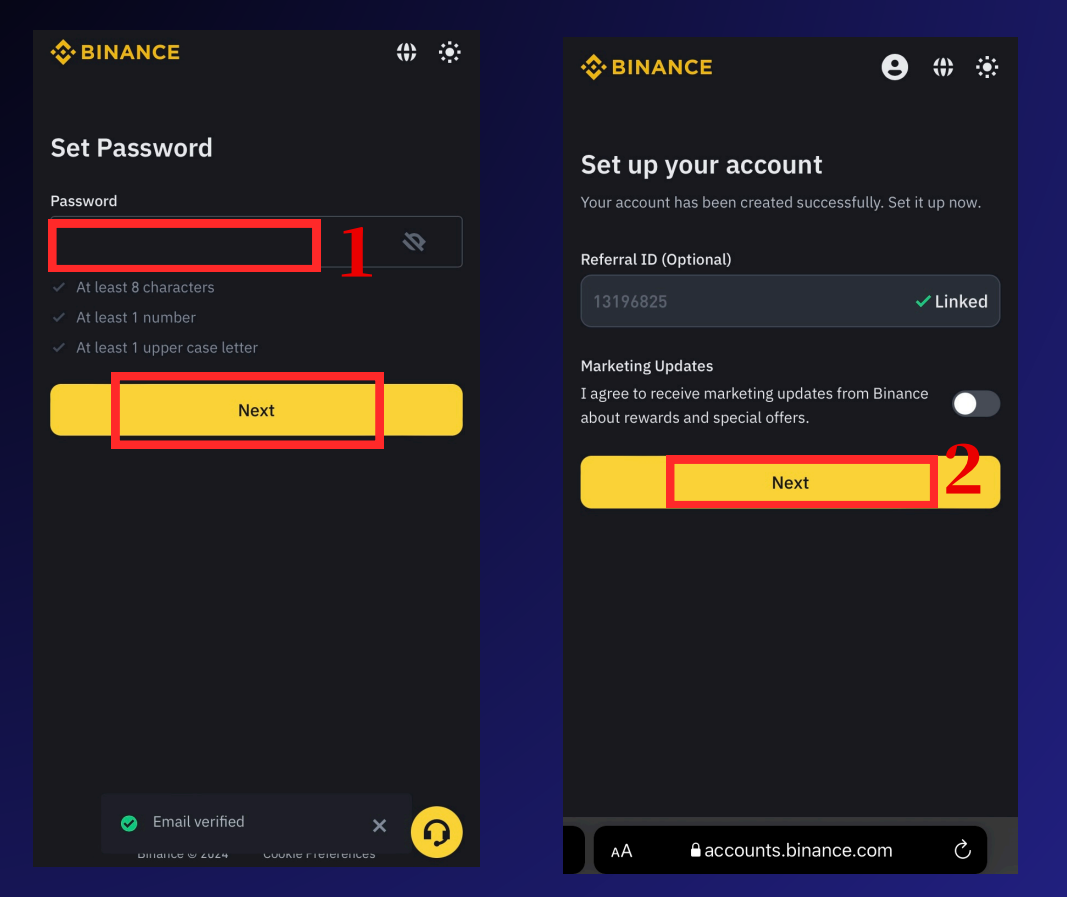

**5**. Next, click 'Verify with Binance App.' This will direct you to the App Store or Play Store to download the app, or you can download it manually. If it's not available in the Play Store, you can <<download the APK here>>

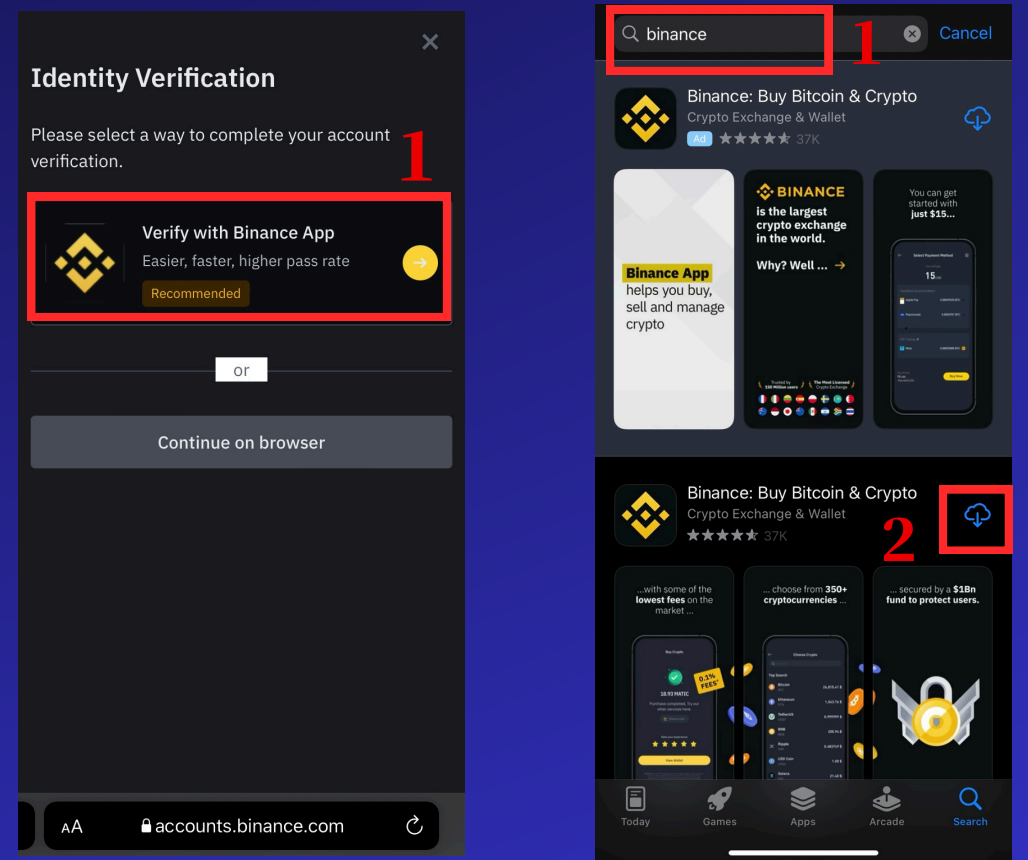

## **6**. Open the Binance App, click 'Register/Login.' Enter your email and password to log into your account

| 🔶 🔍 Q                  | SOL 😫                                                    | <b>♀ ₽</b>                  |                               |   |                                                                                                    |  |
|------------------------|----------------------------------------------------------|-----------------------------|-------------------------------|---|----------------------------------------------------------------------------------------------------|--|
| Join th                | e World's Largest                                        | Crypto                      | X                             |   | <b>~</b>                                                                                                    |  |
| Excha                  | nge                                                      |                             | Log In                        |   | Welcome back!                                                                                                    |  |
| Sign U                 | p / Log In                                               |                             | Email / Phone Number          |   | Password                                                                                                    |  |
| BNB 🔥                  | <b>317.8</b><br>\$317.8                                  | +2.75%                      | <b>2</b>                      |   | Based of the second second sec |  |
| втс 🔶                  | <b>45,546.99</b><br>\$45,546.99                          | +7.23%                      | Next                          |   |                                                                                                    |  |
| етн 👌                  | <b>2,383.30</b><br>\$2,383.3                             | +4.34%                      | or                            | - | Next                                                                                                    |  |
| SOL                    | <b>113.67</b><br>\$113.67                                | +11.30%                     | <b>G</b> Continue with Google |   | Forgot password?                                                                                                    |  |
| ICP                    | <b>13.373</b><br>\$13.37                                 | +0.50%                      | Continue with Apple           |   |                                                                                                    |  |
| TRB                    | <b>181.05</b><br>\$181.05                                | -2.49%                      | -                             |   |                                                                                                    |  |
|                        | View 350+ Coins                                          |                             | Create a Binance Account      |   |                                                                                                    |  |
| Discover               | Following Announcement                                   | News Acader                 |                               |   |                                                                                                    |  |
| Bina                   | ance Announcement                                        | Follow                      |                               |   |                                                                                                    |  |
| Binance J<br>Share 1,0 | anuary Missions: Complete<br>00,000 Binance Points & Unl | Missions to<br>ock Exclusiv |                               |   |                                                                                                    |  |
| A Home                 | Markets Trade Futu                                       | res Wallets                 |                               |   |                                                                                                    |  |
|                        |                                                          |                             |                               |   |                                                                                                    |  |

# **7**. After logging in, select 'Singapore' as your residence. Fill in the required information and submit the necessary documents for identity verification.

| · ×                                                 | <u>^</u>                        |
|-----------------------------------------------------|---------------------------------|
| Let's get you verified                              |                                 |
| Select your residency and follow the steps          | Document Verification           |
| Residency                                           | Document Issuing Country/Region |
| Singapore                                           | Singapore                       |
| Complete the following stops to verify your account | Document Type                   |
| in <b>7 minutes</b>                                 | 😐 ID Card 🛛 🔵                   |
| 🖽 Personal information                              |                                 |
| Government-issued ID                                | Passport 💿                      |
| ▲ Liveness check                                    |                                 |
| Guidance                                            | Driver's License                |
| How to verify my identity                           |                                 |
|                                                     |                                 |
|                                                     |                                 |
|                                                     |                                 |
|                                                     |                                 |
|                                                     |                                 |
| 0                                                   |                                 |
| 2                                                   |                                 |
|                                                     |                                 |
| Continue                                            | Continue                        |

8. Processing your identity verification may take some time. Once verified, you can click 'Deposit' and then select 'P2P Trading

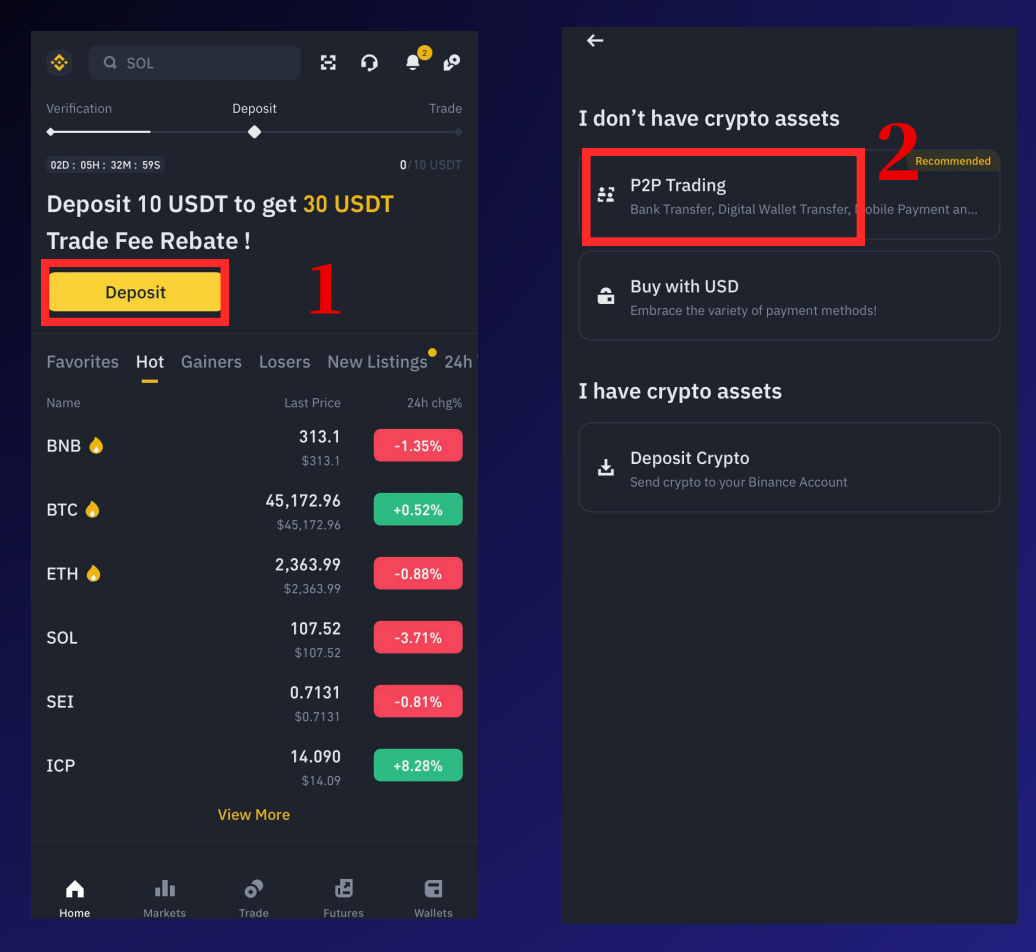

9 Set the currency to 'BND.' On the 'Buy' page, select an online seller and click 'Buy.' Choose 'By Crypto,' enter the purchase amount, and then click 'Buy USDT

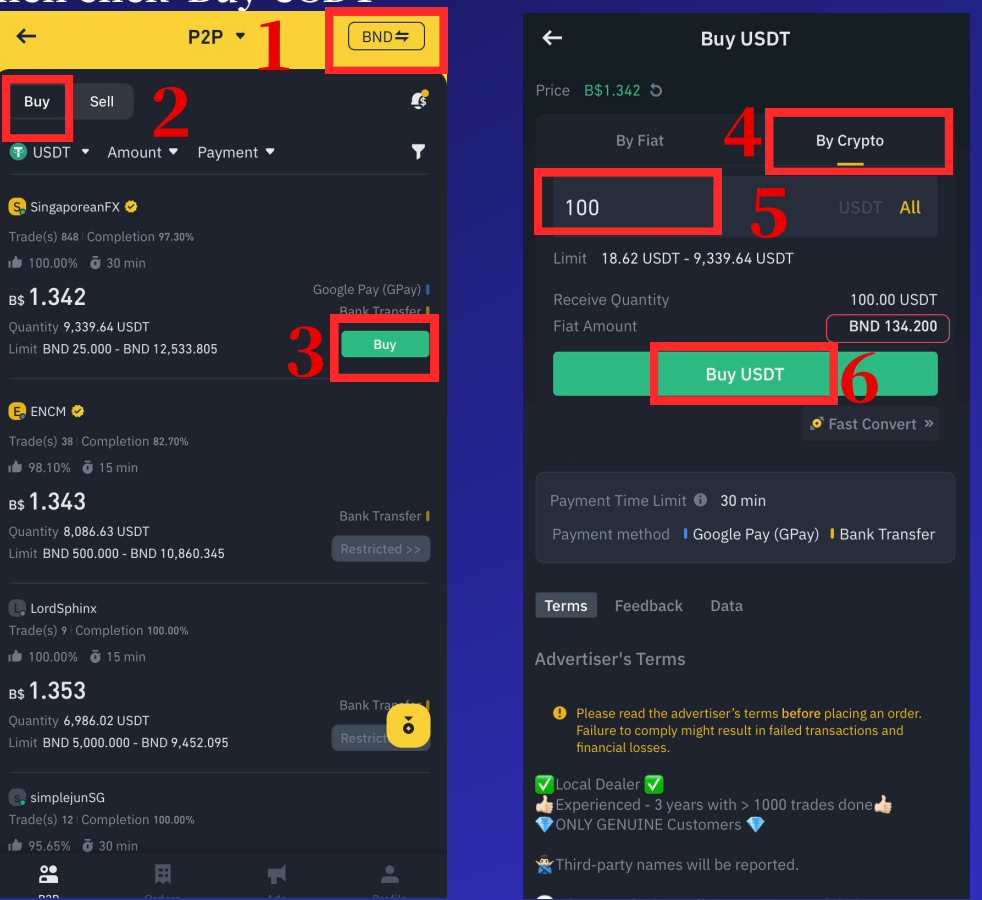

#### 注:

BND 是 SGD 的替代货 币。如图所示,100 USDT 等于 134.2 BND。因此,您将支付 134.2 SGD 给卖方,以 购买 100 USDT。请参 考 Binance App 中的 最新汇率,这只是一个 示例 **10.** Click 'Make Payment,' select your preferred payment method, and ensure that the payment method is available in Singapore

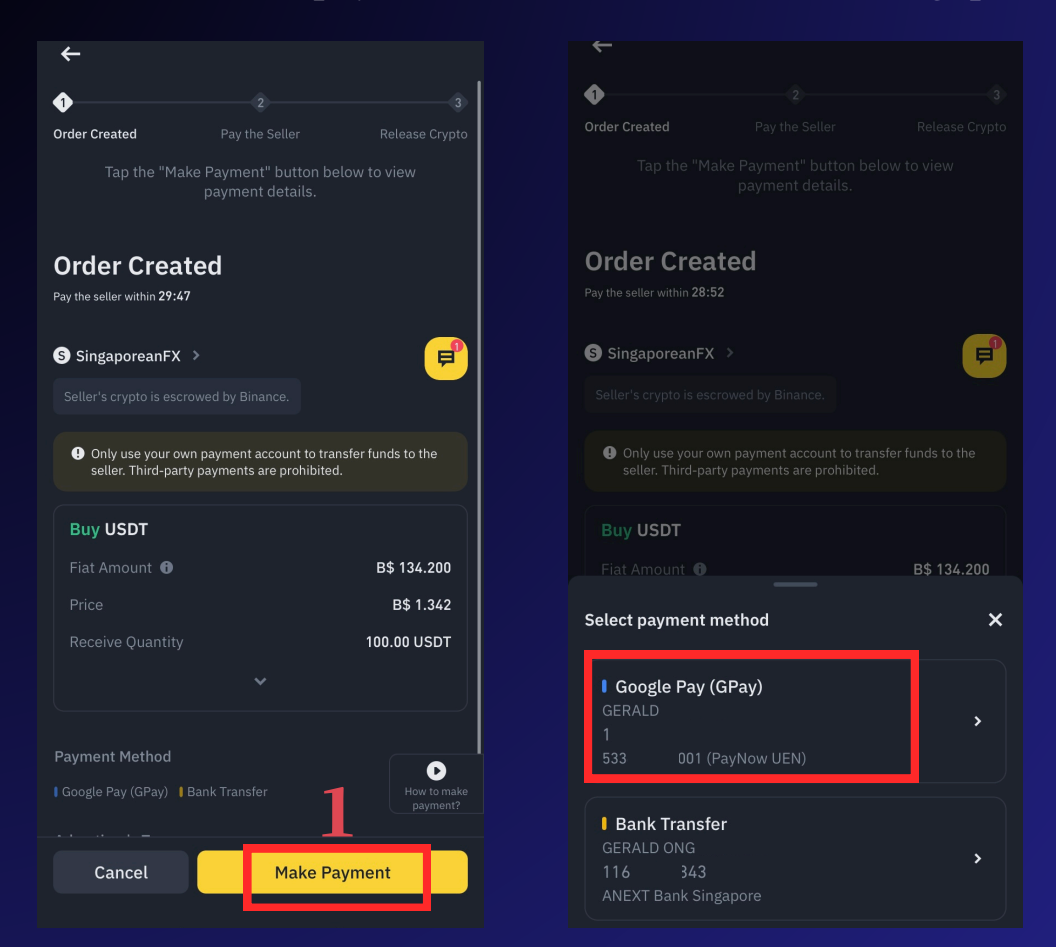

**11**. Transfer the amount to the seller based on the payment information. After transferring, click 'Transferred, notify seller.' Then wait for the seller to release the USDT.

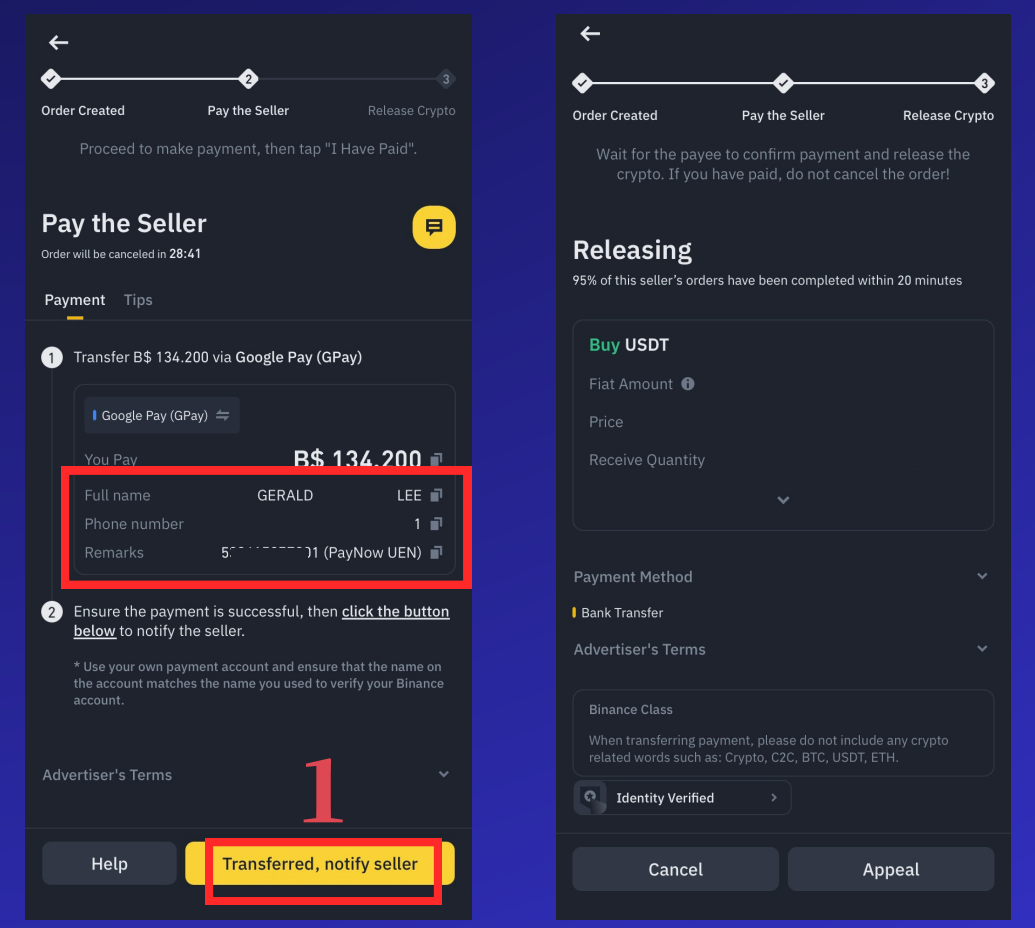

**12.** Once the order is complete, click the 'Back' button, then tap the 'Wallet' icon in the bottom right corner. Next, click 'Funding' to view your purchased USDT.

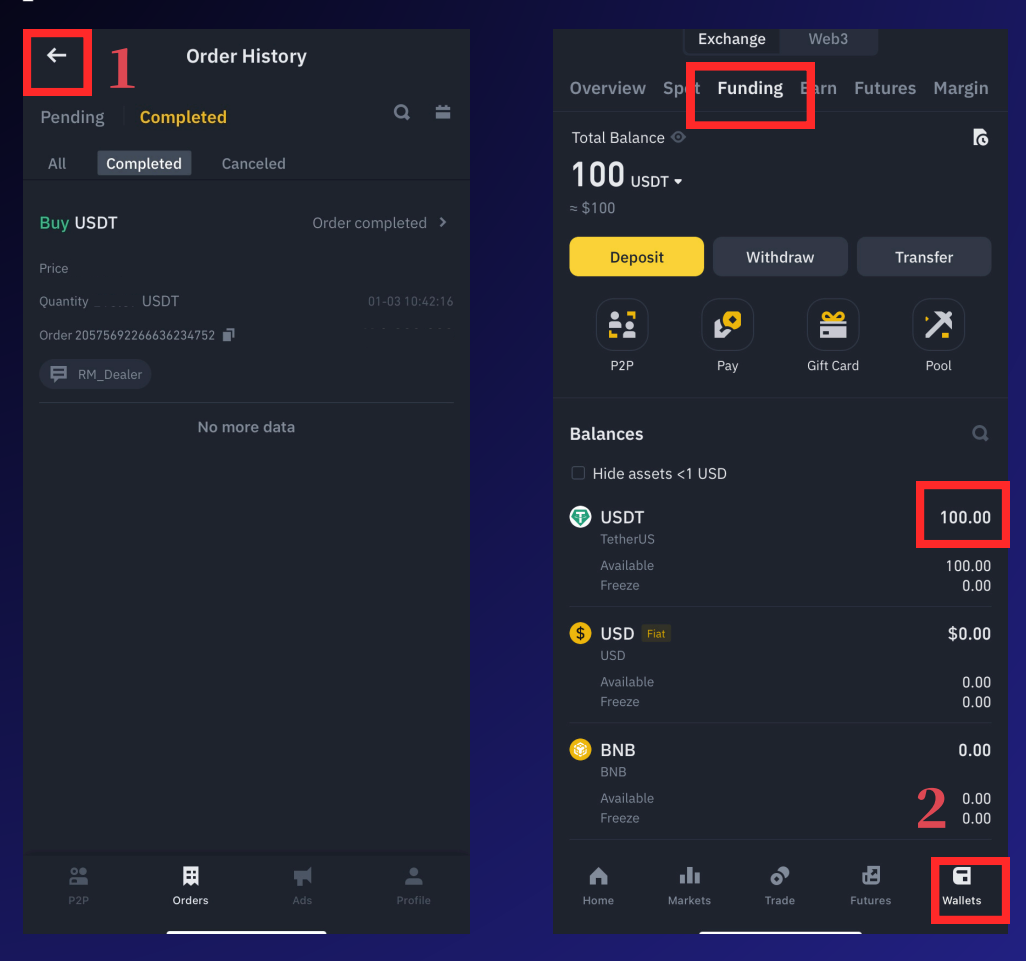

### "Note ∆!

- 1. Choose Payment Method: Select sellers marked 'Bank Transfer' to avoid unfamiliar payment options.
- 2. Select Reputable Sellers: Prefer those with verification, a high order volume, and a high completion rate.
- 3. Avoid Frequent Cancellations: Repeatedly triggering and canceling trades may lead to trading restrictions. Only proceed when you' re sure about the transaction.

\*\*In some cases, sellers may have special requests in the remarks. For example, they might ask for ID verification via WhatsApp. If you're uncomfortable, you can watermark your ID for privacy protection. If you're unsure about the transaction, click 'Contact Seller' to chat with them and follow their instructions. Feel free to reach out to the seller for assistance.

If you still have issues, consult customer service in the Binance App.

\*\*Do not mention anything related to cryptocurrency during the transfer! Otherwise, it may lead to your bank account being frozen."

## **3.0 HOW TO WITHDRAW**

Please wait for the withdrawal processing time. Once

 Binance receives your USDT, click 'Wallet,' select 'Funding,' and then click 'P2P.' On the 'Sell' page for BND, choose a seller and click 'Sell.

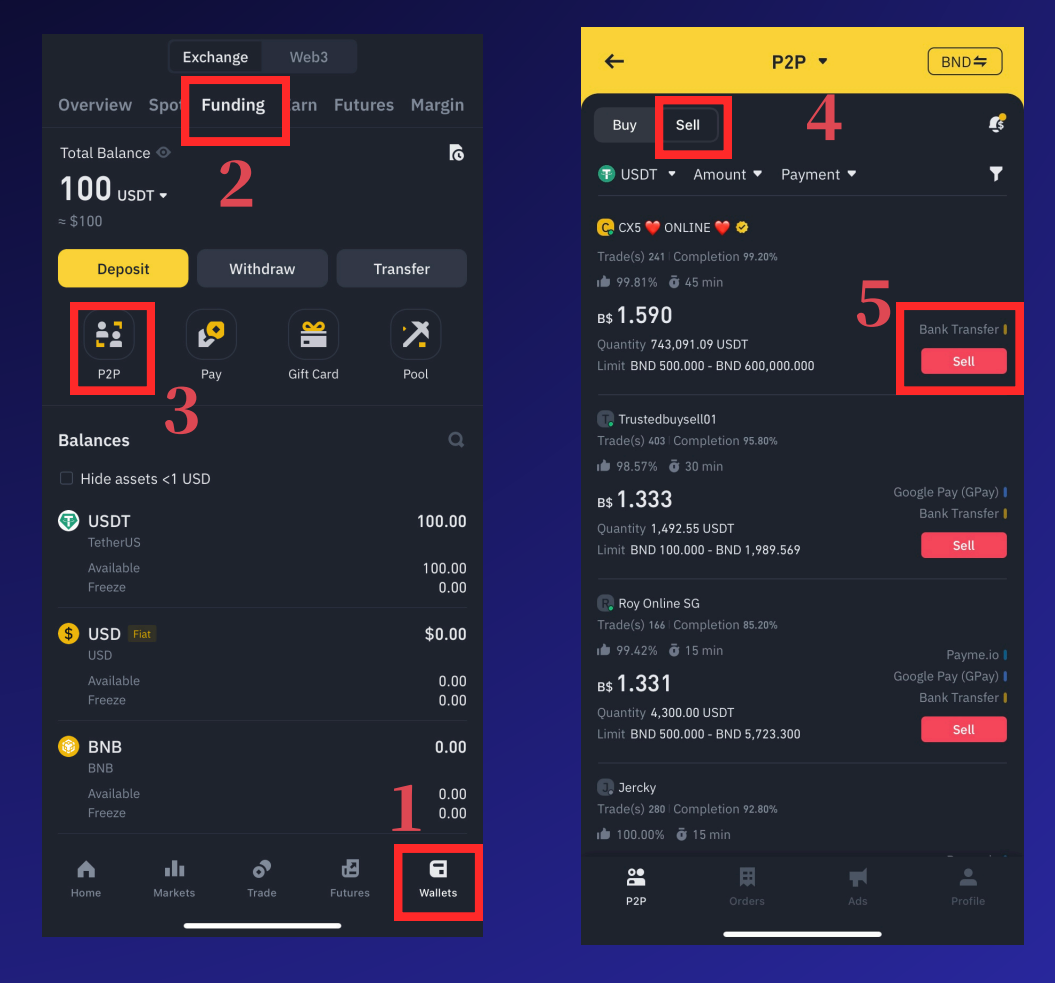

## **Important Notes:**

The process is similar to how you deposited, but this time you are selling USDT. You can identify sellers based on trades and completion rates; higher numbers are better.

However, be sure to carefully select and take responsibility for your funds.

2. Click 'Buy Crypto,' enter the amount you want to sell, and then click 'Select Payment Method.' For your first sale, you'll need to add a new payment method

| ← Sell USDT                                                                                                    | ← P2P Payment Method(s) |
|----------------------------------------------------------------------------------------------------|-------------------------|
| Price B\$1.333 5                                                                                                    |                         |
| By Fiat By Crypto                                                                                                    | Add Google Pay (GPay) + |
| 100 <b>2</b> USC F AIL                                                                                                    | Add Bank Transfer 4 +   |
| Limit 75.01 USDT - 1,492.55 USDT                                                                                                    |                         |
| Select payment method                                                                                                    |                         |
| Total Quantity 100.00 USDT                                                                                                    |                         |
| Fiat Amount BND 133.300                                                                                                    |                         |
| Sell USDT                                                                                                    |                         |
|                                                                                                    |                         |
| Payment Time Limit 🛡 30 min<br>Payment method 💧 Google Pay (GPay) 🖡 Bank Transfer                                                             |                         |
|                                                                                                    |                         |
| Terms Feedback Data                                                                                                    |                         |
| Advertiser's Terms                                                                                                    |                         |
| Please read the advertiser's terms before placing an order.<br>Failure to comply might result in failed transactions and<br>financial losses. |                         |
|                                                                                                    |                         |
| Feedback                                                                                                    |                         |

**3.** Add the payment information under your name, then click 'Confirm.' Choose your preferred verification method and click 'Enable

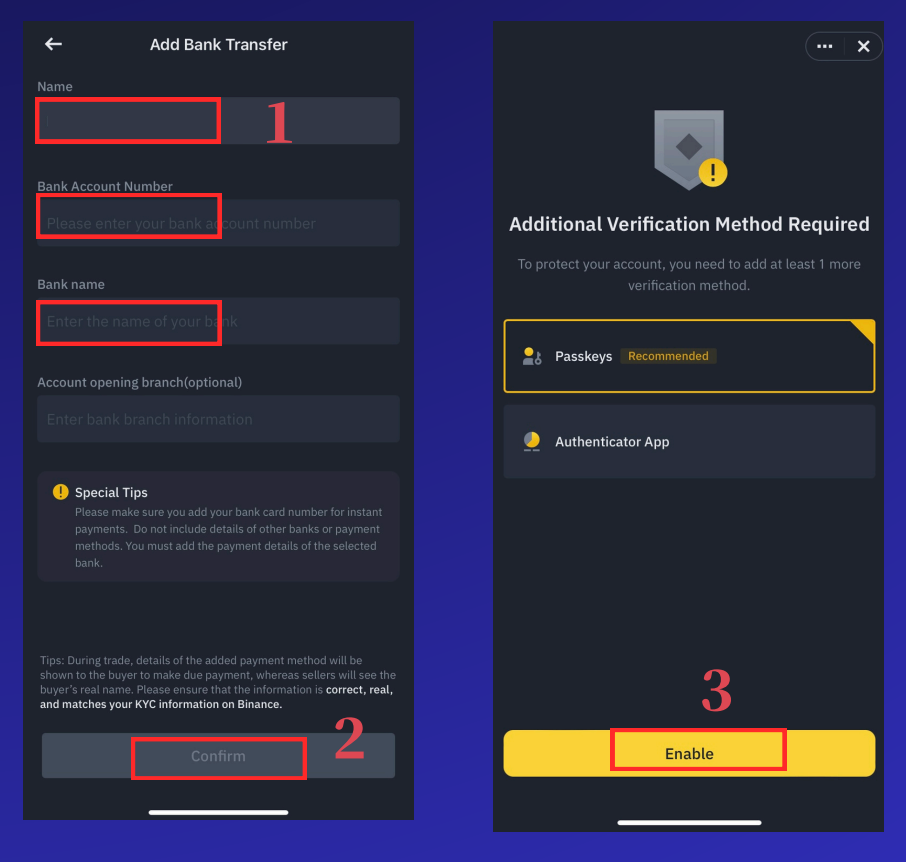

**4**. Once you have set up your payment method, select it and click 'Sell USDT.' Wait for the buyer to transfer the payment to your bank account, and the USDT sold will be deducted from your funding account

| •        | ÷                                                                 | Sell USDT                                                   |                                |                    |
|----------|-------------------------------------------------------------------|-------------------------------------------------------------|--------------------------------|--------------------|
| Pr       | ice B\$1.590 <b>ว</b>                                             |                                                             |                                |                    |
|          | By Fiat                                                           |                                                             | By Crypto                      |                    |
|          | 100                                                               |                                                             |                                | All                |
|          | Min quantity is 314.46<br>Limit 314.46 USD<br>Balance 100.00 USDT | USDT.<br>T - 377,358.49 USD<br>≈ 159.000 BND ♀              | Т                              | 1                  |
|          | Bank Transfe                                                      | r <b>114589248450</b>                                       |                                | <b>_</b> >         |
|          | Iotal Quantity<br>Fiat Amount                                     |                                                             | 100.0<br>BND                   | 00 USDT<br>159.000 |
|          |                                                                   | Sell USDT                                                   |                                |                    |
|          | Payment Time Limi<br>Payment method                               | t 🛈 45 min<br>I Bank Transfer                               | 2                              |                    |
|          | erms Feedback                                                     | a Data                                                      |                                |                    |
| Ac       | dvertiser's Term                                                  |                                                             |                                |                    |
|          | Please read the ar<br>Failure to comply<br>financial losses.      | dvertiser's terms <b>befo</b> i<br>might result in failed t | re placing an<br>ransactions a | order.<br>and      |
| PL<br>on | S W!<br>ly m                                                      |                                                             |                                |                    |
| no       | t for                                                             |                                                             |                                |                    |
|          |                                                                   |                                                             |                                |                    |

## 4.0 How to Use the Binance Simulation Trading Account

Click on Trade > the three dots in the upper right corner.
 Click on Demo Trading.

\*\*You will see that you have entered simulation trading mode, where you can explore various trading features and operations.

| USD <b>S</b> -M          | COIN-M       | Options             | Bots     | Сору           | Leaderboa                       |
|--------------------------|--------------|---------------------|----------|----------------|---------------------------------|
| ETHUSD1<br>+0.38%        | Perp 🔻       |                     |          | ++             | ∗ 2                             |
| Cross                    | 20x S        |                     |          | Fundi<br>0.003 | ng / Countdown<br>4% / 00:34:19 |
|                          |              | 0                   | pen      | C              | Close                           |
|                          | 11.389       |                     |          | ſ              |                                 |
|                          | 0.410        |                     |          | ,              |                                 |
|                          | 13.669       | 6                   | Ļ        | .imit          |                                 |
|                          | 0.011        |                     |          |                |                                 |
|                          | 15.298       |                     | 2614.98  | 3 +            |                                 |
|                          | 2.013        |                     |          |                |                                 |
|                          | 0.200        |                     |          |                | ETH 🔻                           |
| 2,615.01                 | 0.193        |                     |          |                |                                 |
| 2,615.00                 | 209.282      | $\diamond$ —        |          |                |                                 |
| 2,614.99                 | 20020        |                     |          |                | Advanced =                      |
| 2,614.98                 | 50.030       | V TP/SL             |          |                | Auvanceu +                      |
| 2,61                     | 5.00         |                     | Take Pro |                | Mark 🔻                          |
| 2,61                     | 20.391       |                     |          |                |                                 |
| 2,614.96                 | 5.557        |                     |          |                | Mark =                          |
| 2.614.95                 | 0.888        |                     | Stop Los |                | Mark                            |
| 2,614.94                 | 0.115        | GTC 🔻               |          |                |                                 |
| 2,614.93                 | 0.114        | Max Oper            |          |                | 0.000 ETH                       |
| 2,614.92                 | 0.466        | Cost                |          |                | 0 USDT                          |
| 2,614.91                 | 3.979        |                     |          |                |                                 |
| 2,614.84                 | 0.022        |                     | Ope      | en Long        | Buy                             |
| 2,614.80                 | 2.695        | Max Oper            |          |                | 0.000 ETH                       |
| 2,614.79                 | 0.400        | Cost                |          |                | 0 USDT                          |
| 2,614.78                 | 0.021        |                     | One      | n Short        | Sell                            |
|                          | · · ·        |                     | Ope      | II SHOLL       | Seit                            |
| Let Top Tr<br>Try mock c | raders Trade | for You             |          | 8              | ×                               |
| ETHUSDT Per              | petual Chart |                     |          |                |                                 |
| home                     | Markets      | <b>ठ</b> े<br>Trade | F        | utures         | G<br>Wallets                    |

|                          |                     |               |                        | 63757D          |               |
|--------------------------|---------------------|---------------|------------------------|-----------------|---------------|
| USDS-M                   | COIN-M              | Options       |                        | Сору            |               |
| <b>ETHUSDT</b><br>+0.38% |                     |               |                        | ++              | *•            |
|                          |                     |               |                        | Fundi<br>0.0034 |               |
|                          |                     | 0             | pen                    |                 |               |
|                          |                     |               |                        |                 |               |
|                          | 0.048               |               |                        |                 |               |
|                          | 0.169               |               |                        | imit            |               |
|                          | 8.087               |               |                        |                 |               |
|                          | 3.058               |               | 2614.98                |                 |               |
|                          | 1 1 4 5             |               |                        |                 |               |
|                          | 28.787              |               |                        |                 | ETH 🔻         |
|                          | 0.612               |               |                        |                 |               |
|                          | 28.391              |               |                        |                 |               |
|                          |                     | 🗹 TP/SL       |                        |                 |               |
| Features•                | Data L              | earn /        | Announ                 | cements         | ;•            |
|                          | <b>o</b>            |               | <b>F</b>               |                 | 뭑             |
| Preferences              | Histo               | ry I          | Mock Tradi             | ng (            | Chat Room     |
| •                        | K <u>v</u>          |               | *                      |                 | Û             |
| Earn Bonus               | Position<br>Adjustn | Limit<br>nent | Cooling-<br>off Period | Por             | tfolio Margin |
| 2                        | 7**                 |               |                        |                 |               |
| Leaderboard              | Futures             | NEXT          | Favorited              | 1               |               |
|                          |                     |               |                        |                 |               |

## **5.0 VIDEO TEACHING** (REFERENCE)

 <u>How to Deposit and Withdraw</u> <u>Cryptocurrency on Binance</u>

\*\*\*These videos are for reference only. You can also refer to other KOL tutorial videos or check the educational resources on the Binance website. Regardless, always do your homework before using any platform

# 6.0 How to Find Your Suitable Coins

Whenever a new uptrend begins, we usually pay more attention to the top 20 cryptocurrencies (excluding stablecoins like USDT, USDC, etc.).

While we can still keep an eye on other coins, the risks are generally higher. It's important to do your homework and research. Both CoinMarketCap and CoinGecko offer plenty of information for reference. If the crypto you're researching isn't listed on CoinMarketCap or CoinGecko, or if the information is very limited, you should exercise caution.

You can use the platform for queries by clicking the link.

- <u>https://www.coingecko.com</u>
- <u>www.coinmarketcap.com</u>

| CoinMarketCap                                                                                                    | Cryptocurrencie | es Exchanges Comm | nunity Products Le  | arn                |                    |                          |                     |                                         | *                                                                                                    | Watchlist Portfolio Q Searc |  |  |
|----------------------------------------------------------------------------------------------------|-----------------|-------------------|---------------------|--------------------|--------------------|--------------------------|---------------------|-----------------------------------------|----------------------------------------------------------------------------------------------------|-----------------------------|--|--|
| Today's Cryptocurrency Prices by Market Cap<br>The global crypto market cap is \$2.09T, a > 0.88% increase over the last day. Read More |                 |                   |                     |                    |                    |                          |                     |                                         | e                                                                                                    |                             |  |  |
|                                                                                                    | 88 All          |                   | ් Token unlocks 💧 💧 | Rehypothecate      | ed 🥚 Me            | mes 💧                    | Solana Eco 🤞 Al 🛛   | 🜢 Gaming 💧 RWA                          | PolitiFi     OpPIN     OpPIN | 🔲 Customize 📃 🏭             |  |  |
|                                                                                                    |                 | Name              | Price               | 1h %               | 24h %              | 7d %                     | Market Cap 🕚        | Volume(24h)                             | Circulating Supply                                                                                                    | Last 7 Days                 |  |  |
|                                                                                                    | ☆ 1             | Bitcoin BTC       | \$59,613.81         | <del>+</del> 0.01% | <b>▲</b> 0.78%     | <del>*</del> 2.51%       | \$1,176,868,764,344 | <b>\$14,701,516,727</b><br>246,725 BTC  | 19,741,546 BTC                                                                                                    | routin                      |  |  |
|                                                                                                    | ☆ 2             | Ethereum ETH      | \$2,607.71          | ÷0.01%             | • 0.43%            | <b>▼</b> 2.23%           | \$313,666,083,103   | \$7,051,949,317<br>2,706,010 ETH        | 120,284,052 ETH                                                                                                    | Munhomment .                |  |  |
|                                                                                                    | ☆ 3             | Tether USDT       | \$1.00              | <del>~</del> 0.00% | <del>~</del> 0.01% | <del>*</del> 0.02%       | \$116,904,193,223   | \$28,789,023,942<br>28,786,721,547 USDT | 116,885,176,708 USDT                                                                                                    | whentheyperment             |  |  |
|                                                                                                    | ☆ 4             | S BNB BNB         | \$540.02            | <b>~</b> 0.05%     | <b>▲</b> 3.44%     | <ul><li>▲1.35%</li></ul> | \$78,807,746,663    | \$1,600,214,936<br>2,963,305 BNB        | 145,936,133 BNB                                                                                                    | row                         |  |  |
|                                                                                                    | ☆ 5             | Solana SOL        | \$141.71            | <b>▲</b> 0.04%     | <b>▲</b> 2.02%     | <b>-</b> 9.18%           | \$66,110,874,160    | \$1,227,490,883<br>8,656,152 SOL        | 466,207,760 SOL                                                                                                    | haman                       |  |  |
|                                                                                                    | ☆ 6             | SUSDC USDC        | \$0.9999            | <del>~</del> 0.01% | <del>~</del> 0.01% | <del>•</del> 0.02%       | \$34,818,158,227    | \$2,395,125,481<br>2,395,331,236 USDC   | 34,821,971,184 USDC                                                                                                    | -                           |  |  |
|                                                                                                    | ☆ 7             | XRP XRP           | \$0.566             | <b>▲</b> 0.01%     | • 0.31%            | <del>•</del> 4.28%       | \$31,759,399,050    | \$466,461,728<br>824,964,154 XRP        | 56,113,081,096 XRP                                                                                                    | frommer                     |  |  |